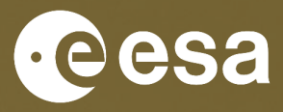

WorldCereal

#### WorldCereal MOOC I

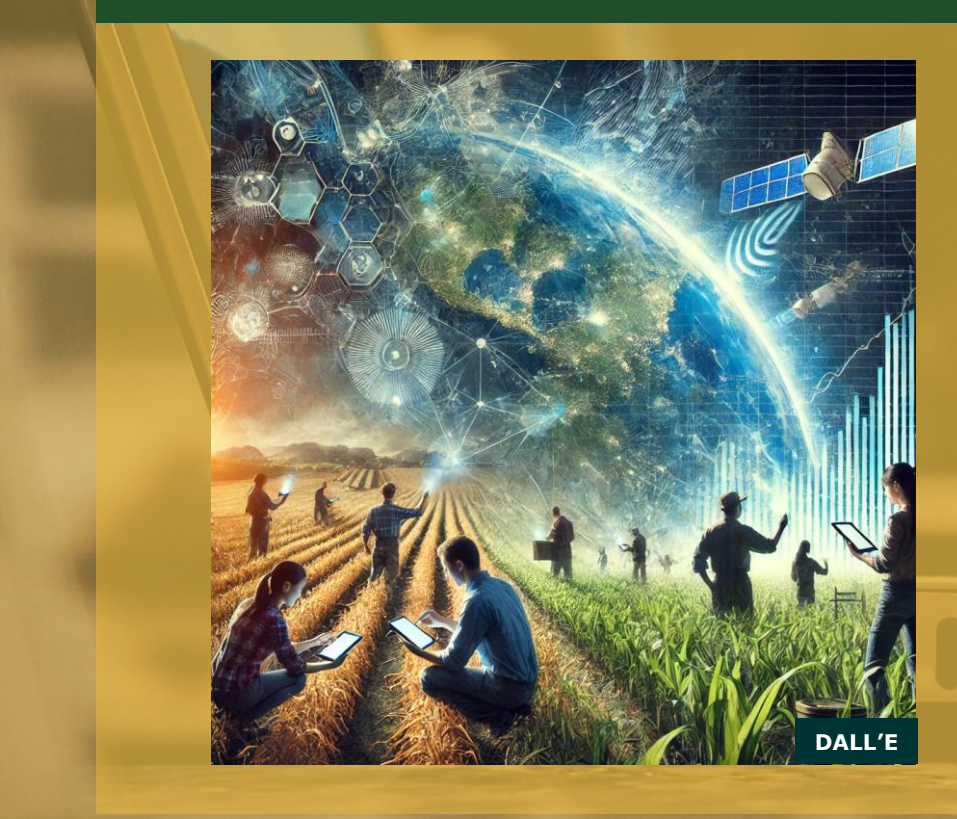

#### Introduction to the WorldCereal Reference Data Module (RDM)

Santosh Karanam (IIASA)

€<sup>⊕</sup>€

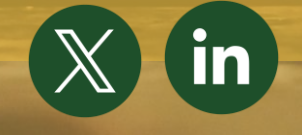

•) gisat

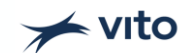

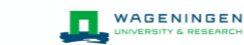

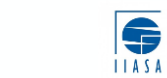

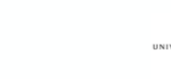

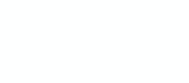

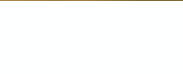

\*

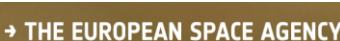

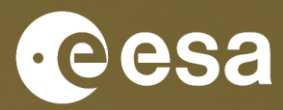

→ THE EUROPEAN SPACE AGENCY

\*

WorldCereal

#### **MOOC I: Outline**

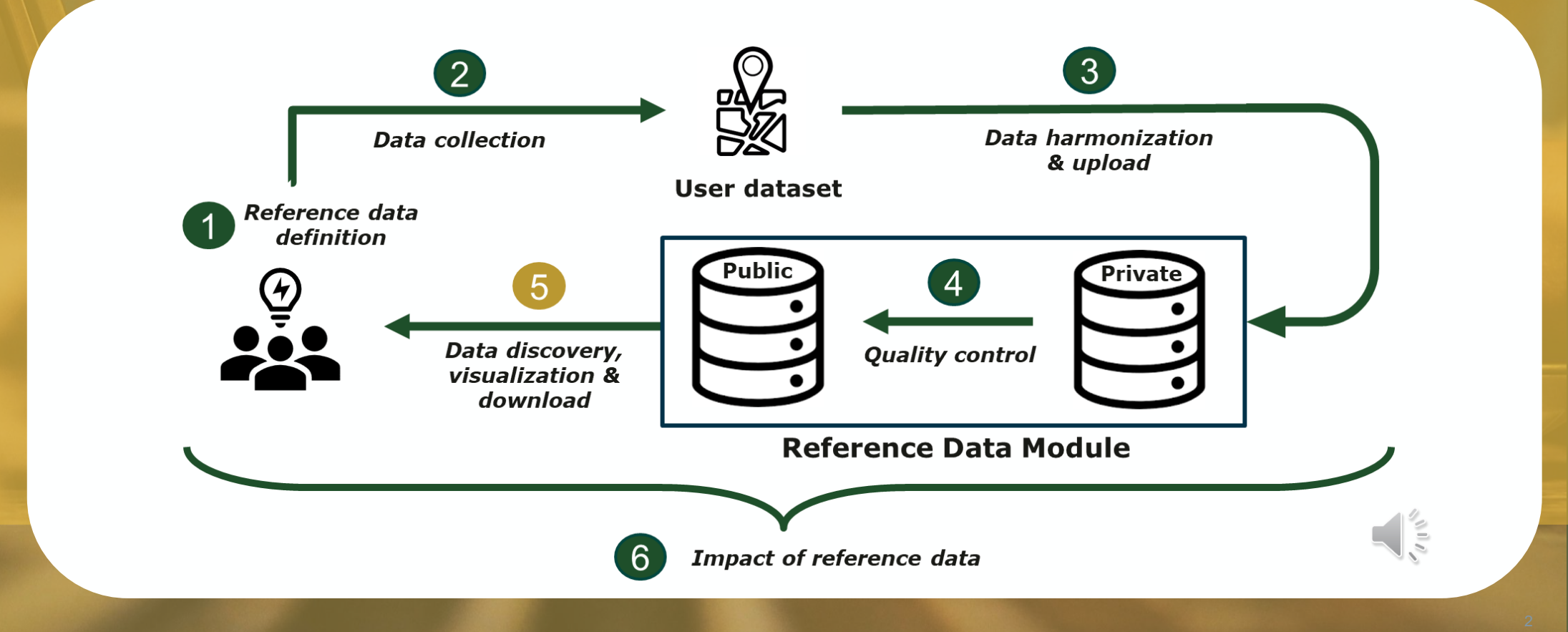

### Contents

esa

- The WorldCereal RDM
- > Architecture & technologies
- Dataset exploration RDM Website
- Dataset exploration RDM APIs & Notebook
- Uploading new datasets

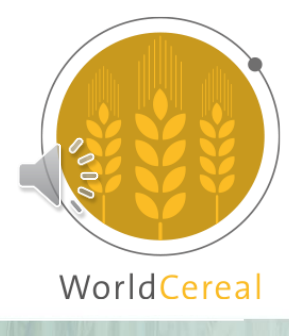

# The WorldCereal Reference Data Module

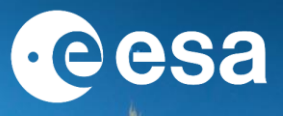

- Harmonized data storage
- Data + metadata (web + API)

➢ License

Citation

- Original dataset information, etc.
- > New datasets can be uploaded by users
- Public datasets are harmonized + QC by WorldCereal moderators

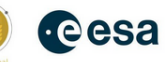

#### WorldCereal Project Objectives

- Offer a cloud-based processing system allowing anyone to train and apply cropland/crop type detection models using open EO datasets
- Demonstrate the accuracy and use of the WorldCereal classification products in the context
  of global to regional monitoring of food security
- Actively encourage and train the agricultural monitoring community in the use of the WorldCereal system

#### **Reference Data Module**

To generate accurate cropland and crop type maps, high quality reference data is indispensable for both training classification algorithms and validation of the final products. Therefore, WorldCereal would like to engage with global agricultural community to stimulate and facilitate opening and sharing of reference data.

Here is a short introduction of the module: WorldCereal RDM quick tutorial

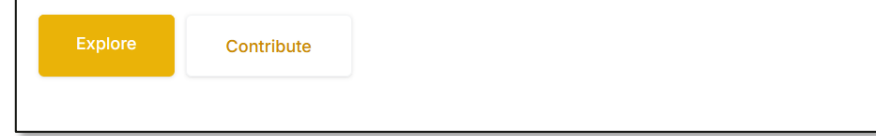

#### https://rdm.esa-worldcereal.org

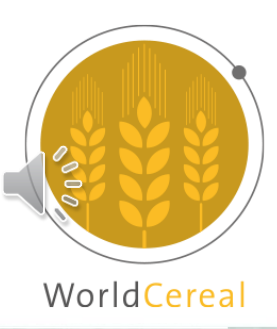

# Architecture

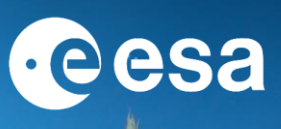

- **RDM** Datasets  $\succ$ 
  - Consortium Store
  - Community Store
- Private Consortium Dataset Access Other See Creative Commons licenses Public and private access.
- User datasets are private when uploaded.
- Users can choose to share their datasets privately to consortium. Users can make datasets public after QC review by Worldcereal moderators.

LICENSE TYPES

CC0

CC BY

CC BY-SA

CC BY-NC

CC BY-NC-SA

REMARK

Attribution

No Rights Reserved

Attribution-ShareAlike

Attribution-NonCommercial

Only accessible for the owner

To be defined by the owner

- User dataset upload workflow consists of
  - Projection service
  - Mapping service
  - Dataset Naming service
  - Sampling service
- Share datasets with License

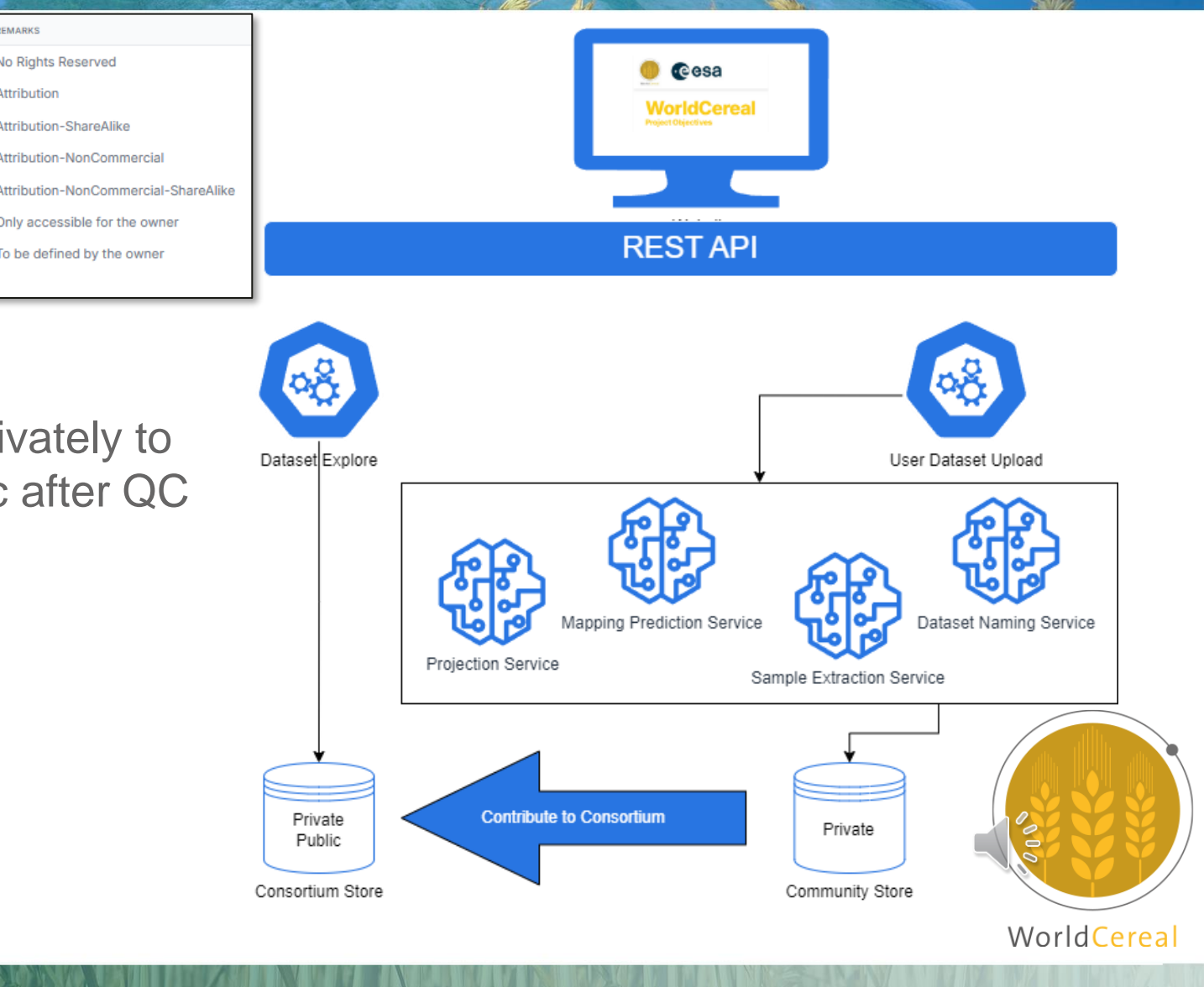

# **Technologies Used**

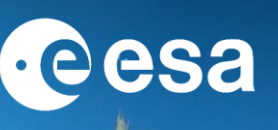

- IIASA Kubernetes cluster for hosting
- Docker based containers/pods
- React with Next JS for the website development.
- Postgres with PostGIS for database and .Net Web API for REST API.
- Python (ver 3) based services for reprojecting, harmonizing and sampling the user uploaded datasets.
- OpenAI LLMs for legend mapping predictions.

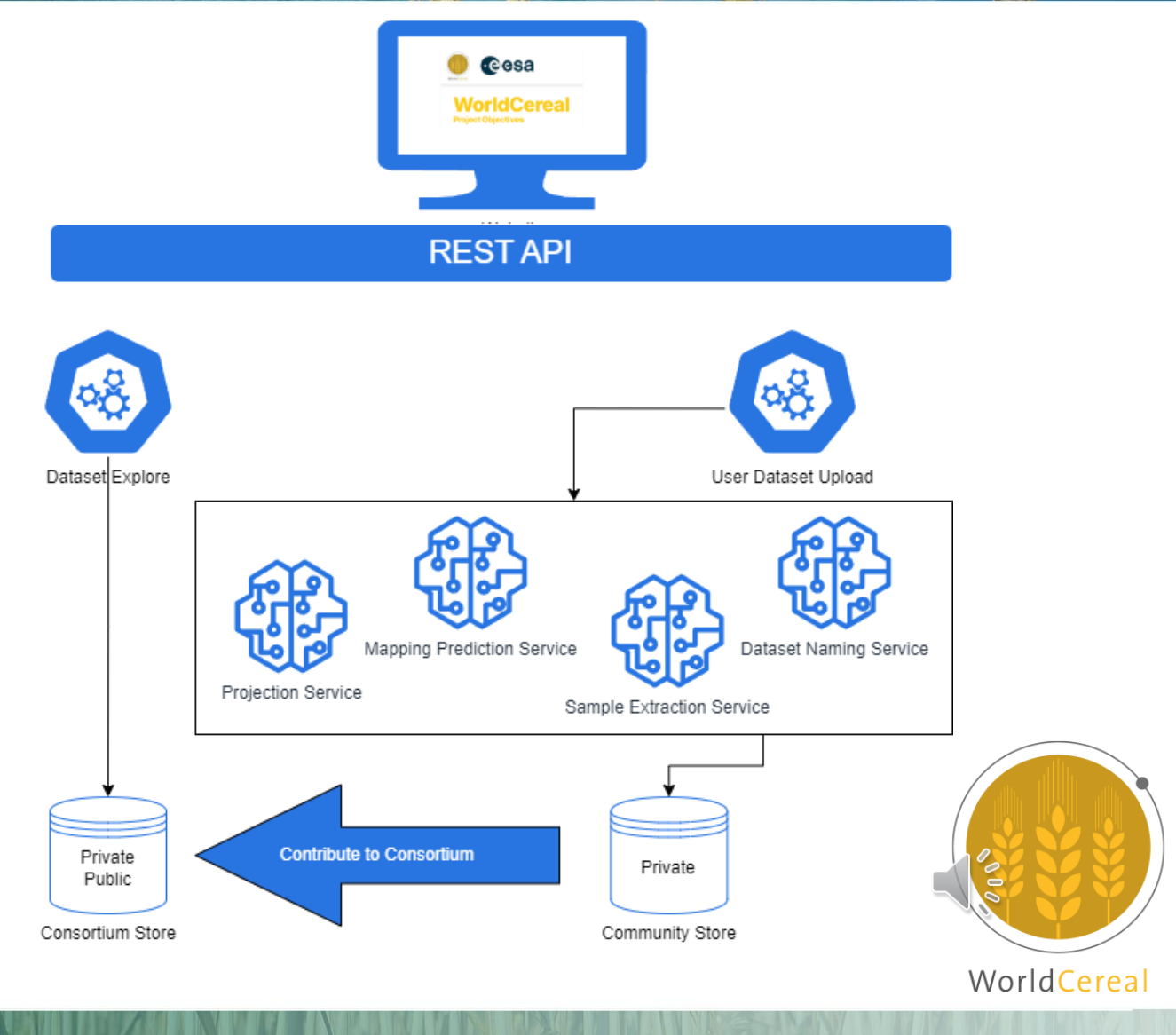

## Data exploration – RDM website

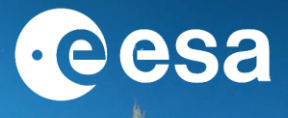

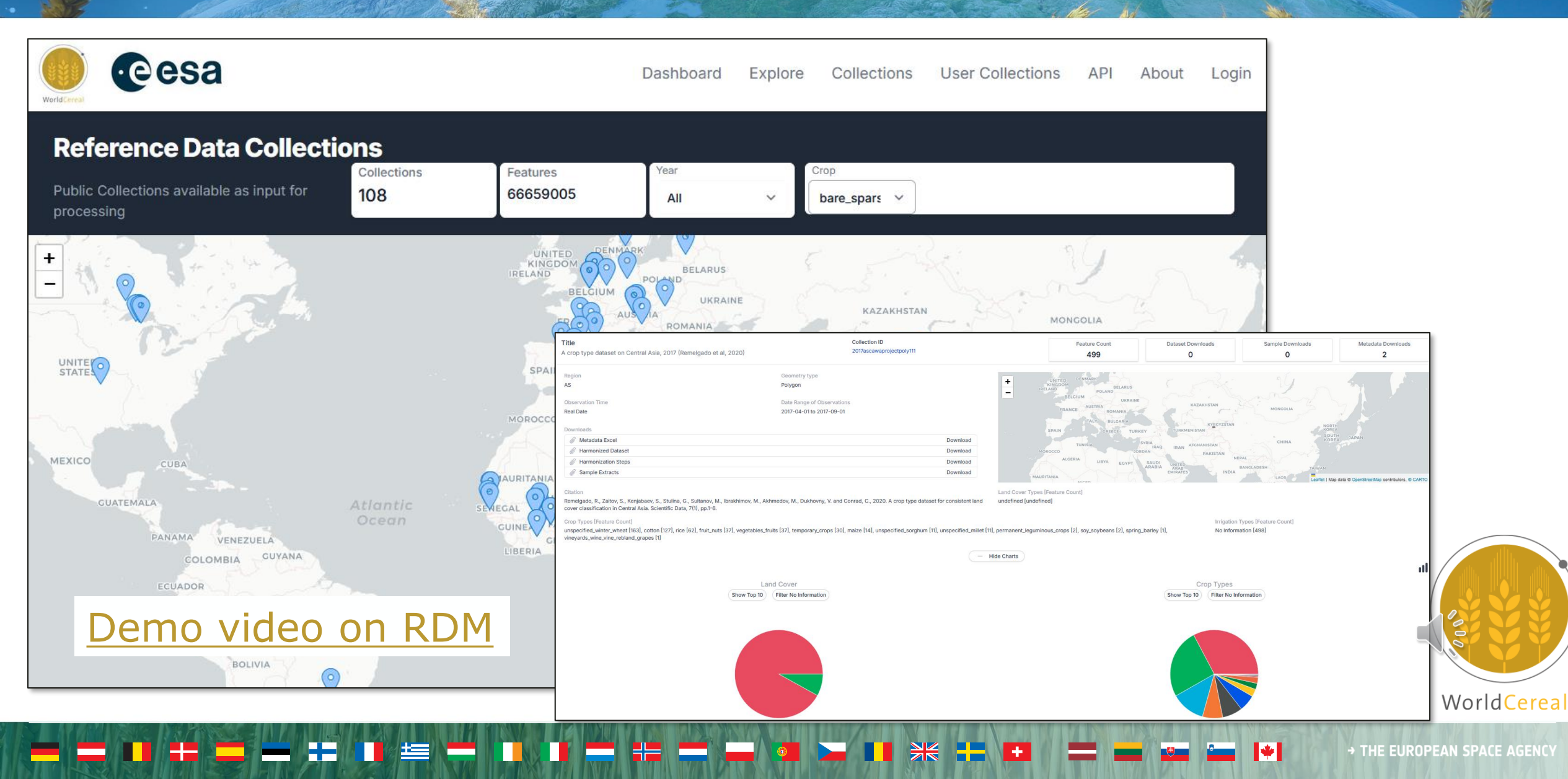

# **Data exploration – RDM API**

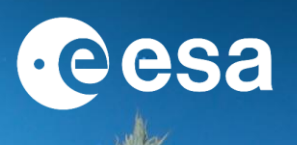

- Access public datasets without credentials
- Download datasets and samples
- Download metadata
- Interaction with private datasets requires a (free!) <u>Terrascope</u> account

Full API documentation on <u>Swagger</u>

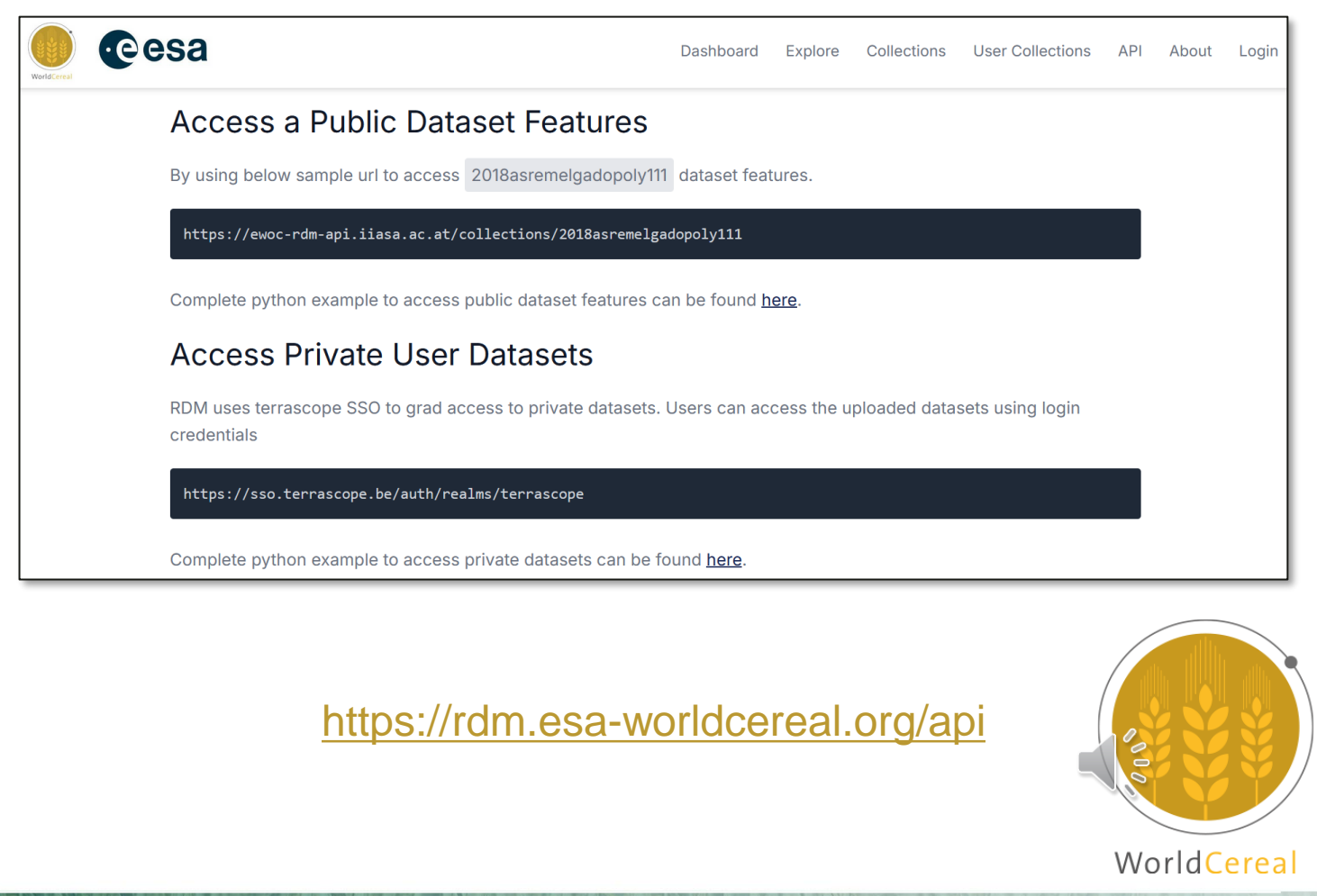

# **Data exploration – Jupyter Notebook**

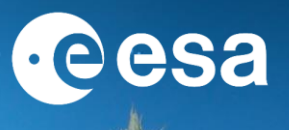

eesa

- Access the notebook <u>HERE</u>
- RDM API interaction made easy!
- Filtering and downloading full collections and individual samples
- Checking collection metadata
- Quickly assessing availability of samples for a particular crop type
- Both for public and private datasets

**Exercise**: Walk through the different steps in the notebook and try to answer the question on how many maize samples can be found around Kenya currently...

**WorldCereal** 

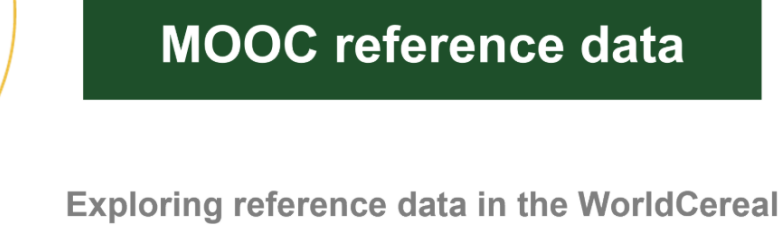

VITO ) gisat SUNVERSITE DE STRASBOURG

**Reference Data Module** 

→ THE EUROPEAN SPACE AGENCY

WorldCereal

# Uploading new datasets to the RDM

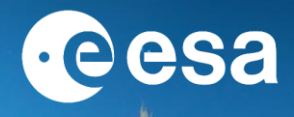

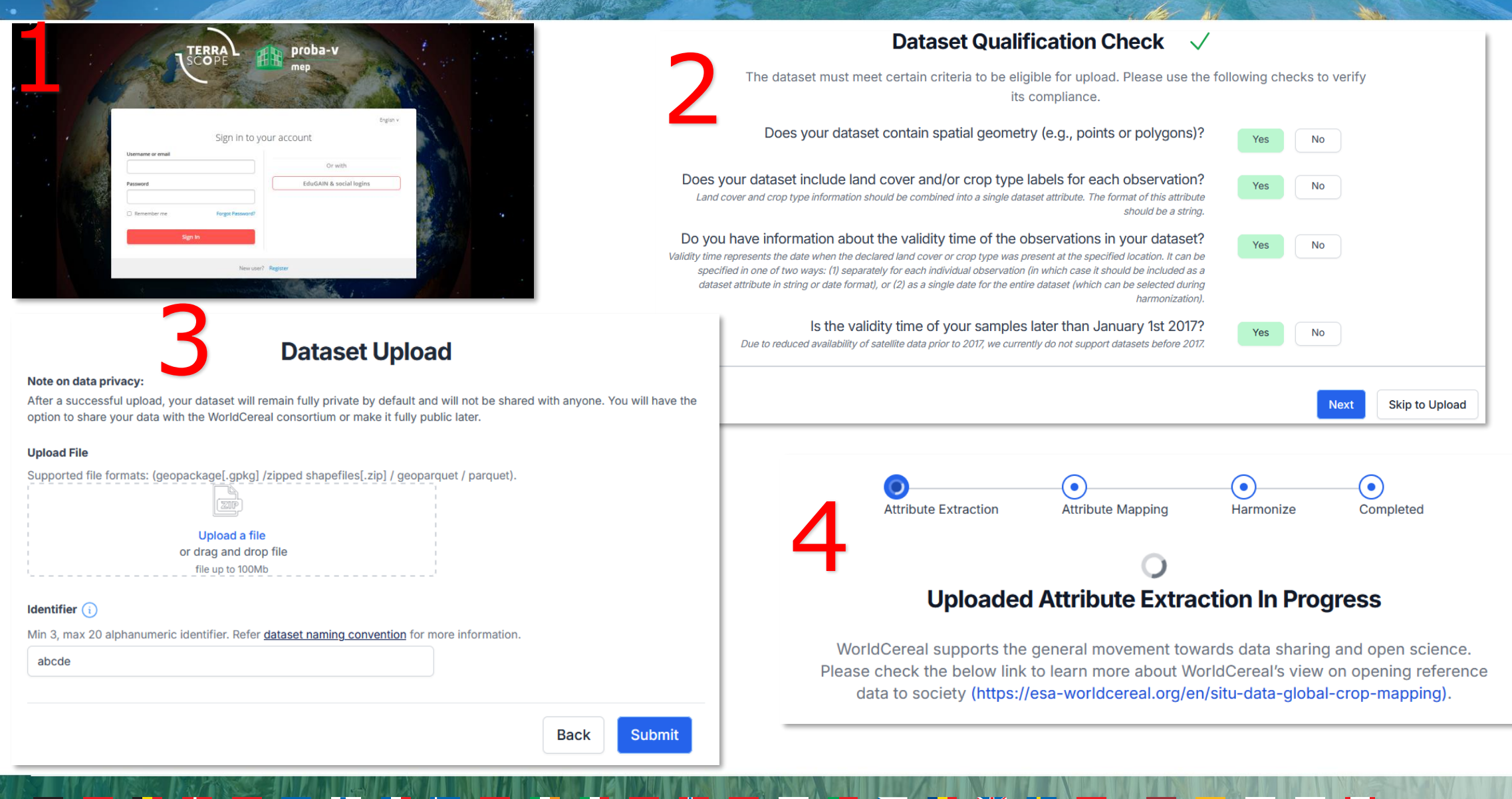

#### → THE EUROPEAN SPACE AGENCY

WorldCereal

# Uploading data: Al-assisted crop harmonization @esa

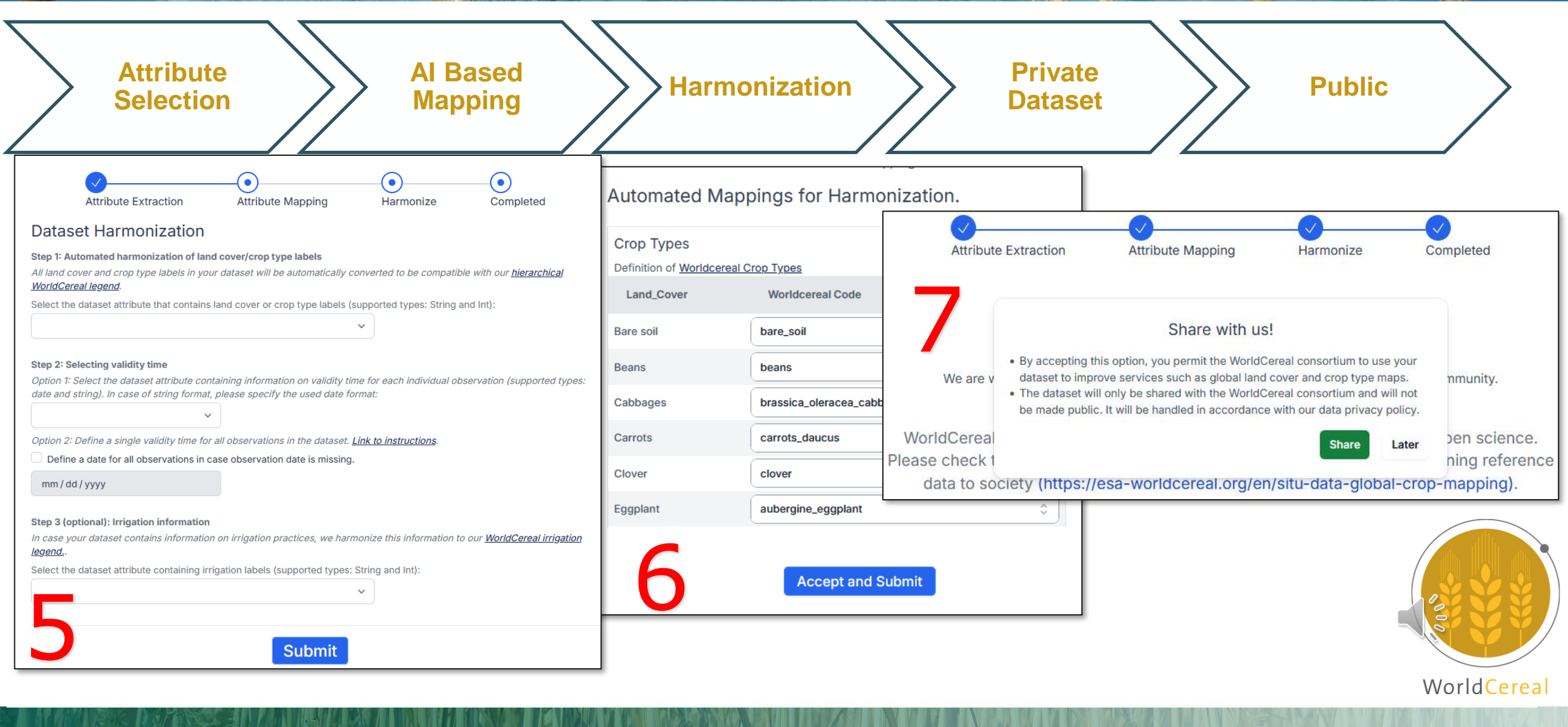

+

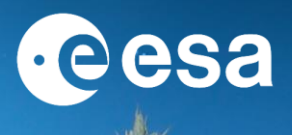

Watch the following step-by-step guide for more information on dataset upload:

### How to Upload Datasets to RDM (video)

**Exercise**: Try out the dataset upload workflow with the points you collected through Crop-Capture Geo-Quest! <u>https://crop-capture.main.geo-wiki.org/</u>

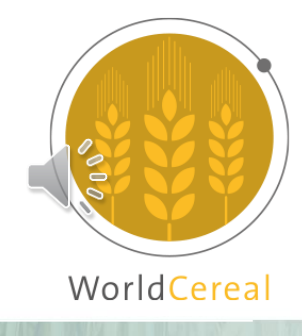

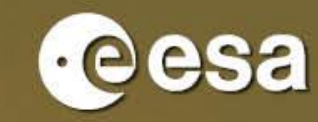

WorldCereal

#### THANK YOU

#### **Interesting links:**

**About ref data** RMD UI Documentation

**Questions?** 

https://esa-worldcereal.org/en/reference-data https://rdm.esa-worldcereal.org/ https://worldcereal.github.io/worldcerealdocumentation/rdm/overview.html

WorldCereal Forum MOOC I

Subscribe to our mailing list

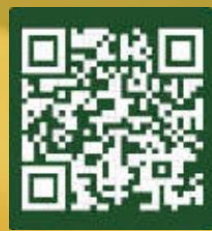

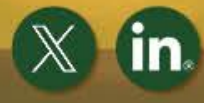

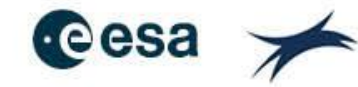

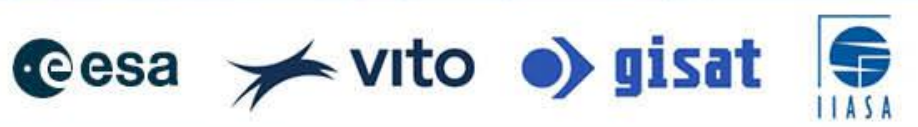

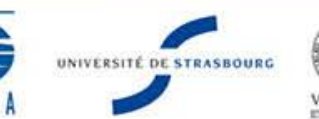

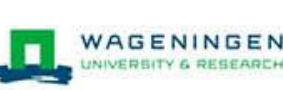